# <u>เอกสารแนะนำ การเงินสดย่อย ในระบบ Web CS (ทั่วไป ยกเว้น CS,TA และ TS)</u>

การเงินสดย่อย ในระบบ Web CS สำหรับเบิกค่าใช้จ่ายในฝ่าย ตั้งแต่ 1-2,000 บาท หัวหน้าฝ่ายสามารถอนุมัติได้

#### วิธีกรอกเงินสคย่อย

1. เข้าในระบบ Web CS (<u>https://www.tigersoftservicecloud.com/cs/Login.aspx</u>) และเลือกเมนู อื่นๆ > "CostZSales,Acc...)"

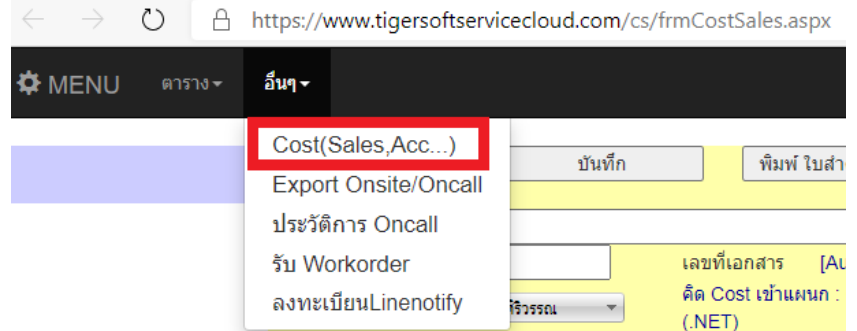

#### 2.คลิกที่ปุ่ม "สร้างใบเบิกใหม่"

| $\leftarrow \rightarrow$ O A | https://www.tigersoftservicecloud.com/CS/frmCostSales.aspx                           | 立 章 @                                            | •         |
|------------------------------|--------------------------------------------------------------------------------------|--------------------------------------------------|-----------|
| 🛱 MENU ตาราง+                |                                                                                      |                                                  |           |
|                              | สร้างไบเบิกไหม่ บันทึก ทีมพ์ ใบสำคัญเงินสดย่อย                                       | i au                                             |           |
|                              | เลือกลูกค้า<br>รางที่เปิก<br>จายเงินใง<br>จายเงินใง<br>20 25 30 35 40 45 50 60 70 80 | ปob code<br>ผู้ชับเท็กลาสุด : TG000              |           |
|                              | + Add new record                                                                     |                                                  | o Refresh |
|                              | ประเภททำไปจำย วันทั่งปีก<br>No records to display.                                   | Product code สำนวนเว็น VAT LastUpdate<br>Total : | ຂນ        |
|                              | Cost ของขับพอร์ด ให้ไป key                                                           | r หน้า Onsite                                    |           |

### 3.ระบุข้อมูลการเบิก

| $\leftarrow$ $\rightarrow$ O $rac{1}{2}$ | https://www.tigersoftservicecloud.com/CS/frmCostSales.aspx                                                                                          | 立 左                                    | 🖻 😩 …           |
|------------------------------------------|----------------------------------------------------------------------------------------------------|----------------------------------------|-----------------|
| 🛱 MENU ตาราง+                            | อื่นๆ -                                                                                                    | About Change password Log              | out(TG0005)     |
|                                          | สร้างใบเบิกใหม่ บันทึก พิมพ์ ใบสำคัญเงินสดย่อย                                                                                                    | ลบ                                     |                 |
|                                          | เลือกลุกค้า 1<br>วันที่เบิก 2 24/12/2563 เลชที่เอกสาร [Auto run]<br>จำยเงินให้ 4 คิด Cost เข้าแคนก :<br>หมายเหตุ 5<br>20 25 30 35 40 45 50 60 70 80 | Job code 3<br>ผู้มันที่กล่าสุด : TG000 |                 |
|                                          | + Add new record<br>ประเภทค่าไข้จ่าย วินที่เบ็ก                                                                                                    | Product code 4านวนเงิน VAT LastUpdate  | o Refresh<br>ลบ |
|                                          | No records to display.<br>Cost ของขับพอร์ด ไห้ไป key หน้                                                                                            | Total :                                |                 |

3.1 เลือกลูกค้า

3.1.1 งานลูกค้ำตาม Work order

ให้ระบุชื่อลูกค้า ตามใน Work order

3.1.2 งานภายในไม่มีWork order แบ่งเป็น 2 กลุ่ม

\*\*กลุ่มนี้จะระบุ Product code, Job Code เป็น "-"

- 3.1.2.1 งานภายในบริษัท ให้ระบุ "ไทเกอร์ซอฟท์ (1998) จำกัด "
- 3.1.2.2 งานบริษัทในเครือ ให้ระบุ "ฮิวแมนิก้า จำกัด (มหาชน)"
- 3.2 วันที่เบิก คือวันที่ทำเบิก
- 3.3 Job Code คือ รหัสสำหรับแสดงต้นทุนของ job ดูรหัสได้จากท้าย Work order ตรงกลาง ตัวอย่าง 40WR-S-20142264

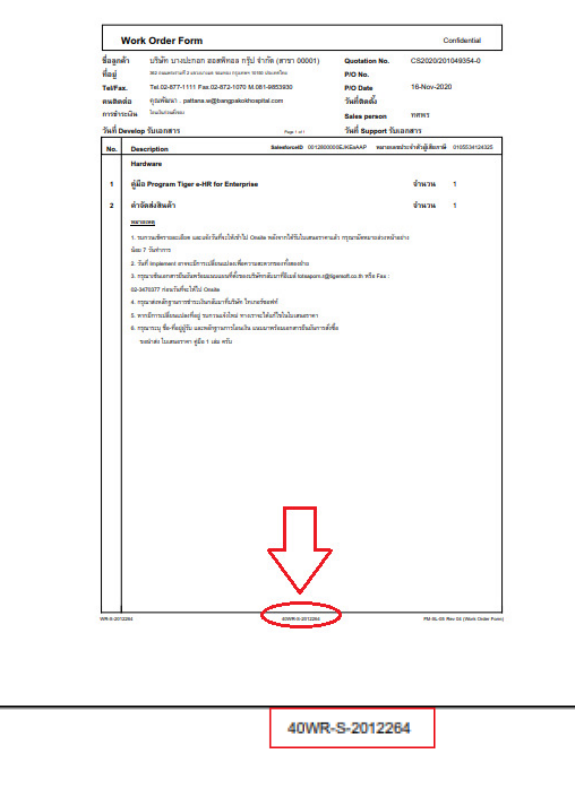

FM-SL-05 Rev 04 (Work Order Form)

## 3.4 จ่ายเงินให้ ระบุชื่อผู้รับเงิน

WR-S-2012264

3.5 หมายเหตุ ระบรายละเอียดของงานเพิ่มเติม เช่น ไป Taxi , ซื้ออุปกรณ์เพิ่มหน้างาน เป็นต้น

| 4. Re                                   | cord             |   |            |              |           |                |       |  |
|-----------------------------------------|------------------|---|------------|--------------|-----------|----------------|-------|--|
| + Add ne                                | ew record        |   |            |              |           |                | o Ref |  |
|                                         | ประเภทค่าใช้จ่าย |   | วันที่เบิก | Product code | สำนวนเงิน | VAT LastUpdate | ลา    |  |
| ✓ ×                                     | -                | - |            |              |           |                |       |  |
| No records t                            | o display.       |   |            |              |           |                |       |  |
|                                         | Total :          |   |            |              |           |                |       |  |
| Cost ของข้ามพอร์ด ให้ไป key หม้า Onsite |                  |   |            |              |           |                |       |  |

4.1 คลิค + Add new record

4.2 ระบุรายละเอียด แล้ว คลิกเครื่องหมายถูก เพื่อบันทึก

- ประเภทค่าใช้จ่าย (ตามรหัสบัญชี)
- วันที่เบิก (วันที่ไปดำเนินการ)
- Product code (ตามรหัสบัญชี )

\*สินค้า Hard ware ที่ไม่มีชื่อให้เลือกเป็น <u>Time recorder/Door Open-Close</u>

\*สินค้า Gate barrier ให้เลือกเป็น <u>Tripod Turnstile</u>

- จำนวนเงิน (เป็นบาท)

4.3. คลิค "บันทึก"

5. คลิค "พิมพ์ใบสำคัญเงินสดย่อย"

เซ็นชื่อ และระบุชื่อ-สกุล ตัวบรรจง ในวงเล็บ

| /// ٦       | TIGERSO                             | FT PAY            | MENT V | OUCHER       | No :          | 48.63122     | 15            |
|-------------|-------------------------------------|-------------------|--------|--------------|---------------|--------------|---------------|
|             |                                     |                   |        |              | Date          | : 24 ธันวาค  | U 2563        |
| Name :      | : ແລ້ນເສືອ                          |                   |        |              | Div.          | Group : CS   |               |
| For :       |                                     |                   |        |              | Charge to 🖬   | Office 🗖 Cli | ent           |
| Item<br>No. |                                     | Descriptions      |        | Product Code | Account Code  | dd/mm/yy     | Amount (Baht) |
| 1           | ค่าให้จ่ายในการ                     | เดินทาง           |        | S001         | 501421        | 17/12/63     | 692.00        |
|             |                                     |                   |        |              |               |              |               |
|             |                                     |                   |        |              |               |              |               |
|             |                                     |                   |        |              |               |              |               |
|             |                                     |                   |        |              |               |              |               |
|             |                                     |                   |        |              |               |              |               |
|             |                                     |                   |        |              |               |              |               |
|             |                                     |                   |        |              |               |              |               |
|             |                                     |                   |        |              |               |              |               |
|             |                                     |                   |        |              |               |              |               |
|             |                                     |                   |        |              |               |              |               |
|             |                                     |                   |        |              |               |              |               |
|             |                                     |                   |        |              |               |              |               |
|             |                                     |                   |        |              |               |              |               |
|             |                                     |                   |        |              |               |              |               |
|             | Taxi Ul-nau                         |                   |        |              |               |              |               |
|             | NS:STU3                             |                   |        |              |               |              |               |
|             |                                     |                   |        |              |               |              |               |
| Amo         | Amount (WORDS) ทกรอยนกลิบสองมากส่วน |                   | 11.0.1 |              | Grand Total   | 692.00       |               |
| Client Name |                                     | Job Code          |        | dish. Code   | Amount (Baht) |              |               |
|             | on points ((                        | age and they with |        |              |               |              | 032.00        |
|             |                                     |                   |        |              |               | Total        | 692.00        |
|             |                                     |                   |        |              |               |              |               |
| Reque       | sted by :                           | Date :            | 1      | Paid by :    |               | Date :       |               |
| Amm         | ved by 1                            | Date 1            | ·      | Receive by " |               | Dute         | ,             |
| (           |                                     | LTHE'             | )      | (            |               | LANC .       | )             |